## Logging on to Microsoft 365 & SIMS Student app

Access your education @NLC

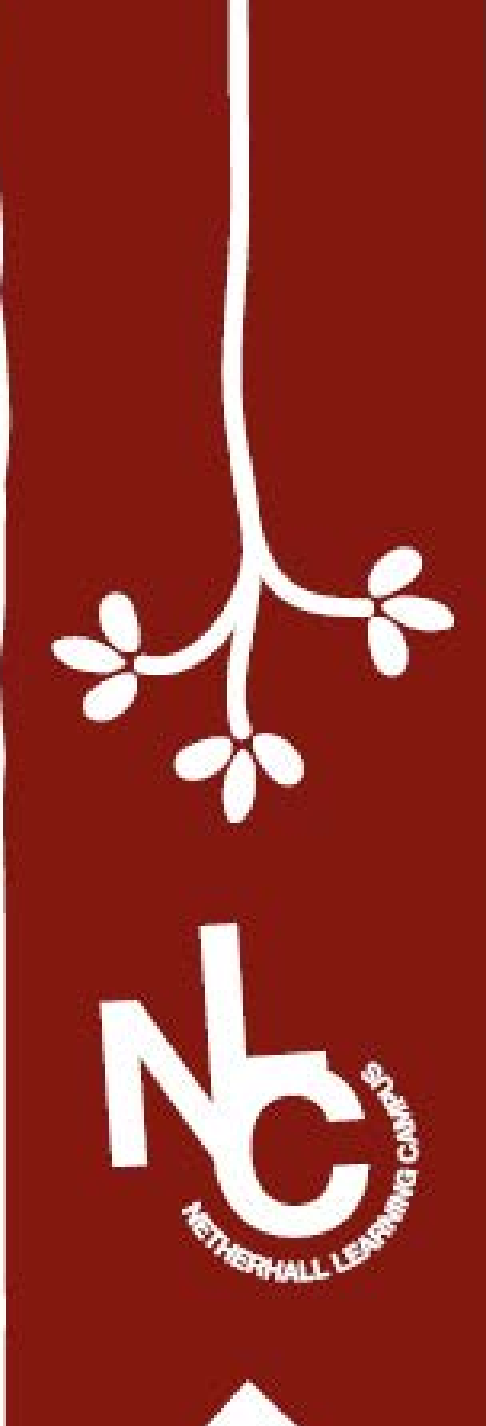

Step 1: Type "365 login" into your search bar and click on the link

|  | 14:33                               | •••• 3G        |
|--|-------------------------------------|----------------|
|  | 365 login                           | Cancel         |
|  | Siri Suggested Website              |                |
|  | Office 365 Login   Microsoft Office |                |
|  | Google Search                       |                |
|  | Q SCE login                         |                |
|  | Q 365 login boi                     | $\overline{(}$ |
|  | Q 365 login bet                     |                |
|  | Q 365 login godaddy                 | R              |
|  | On This Page (no matches)           |                |
|  | Find "365 login"                    |                |

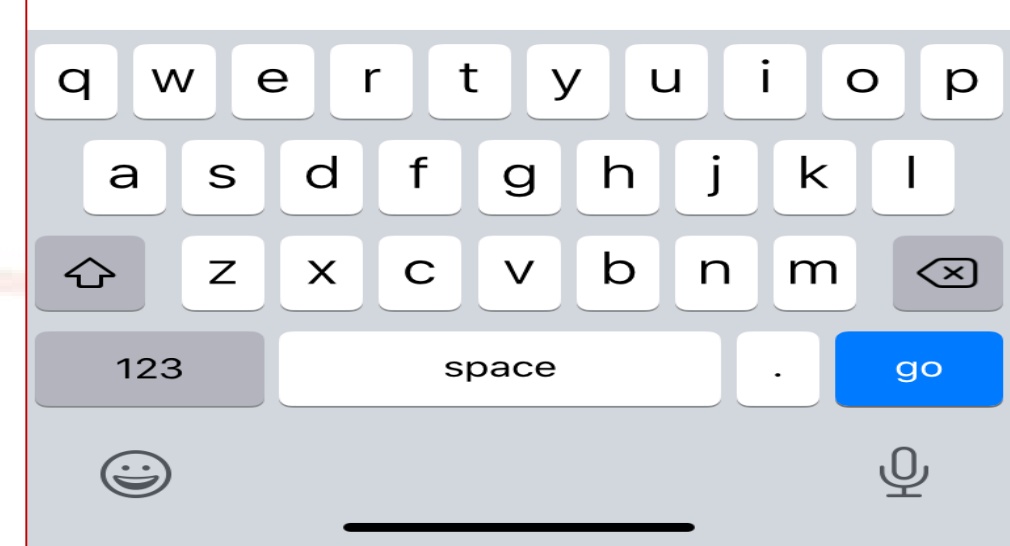

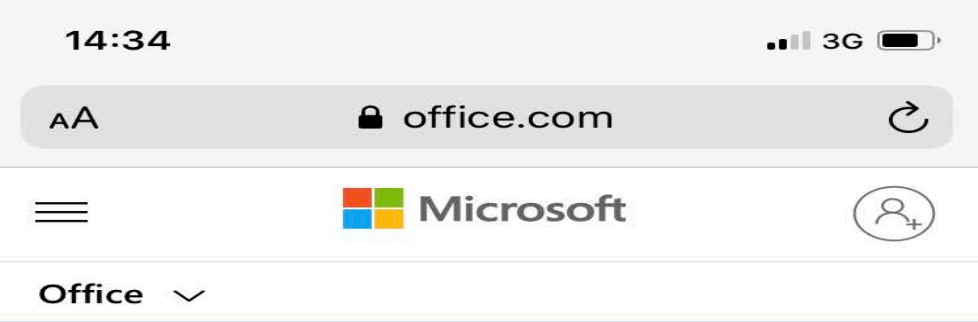

Remote Learning in education. Learn more >

## Welcome to Office

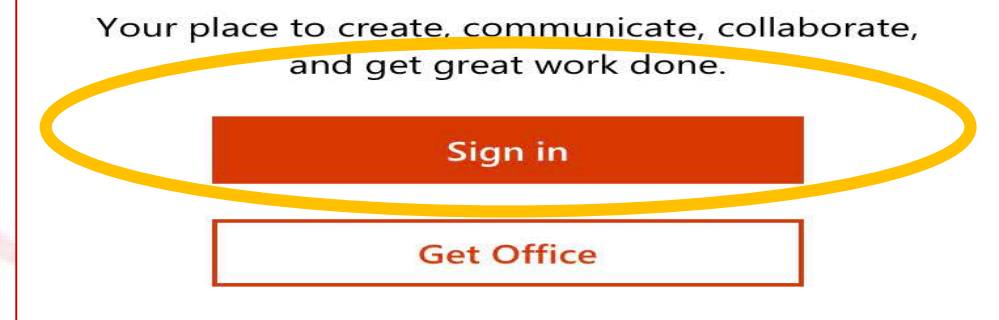

Sign up for the free version of Office >

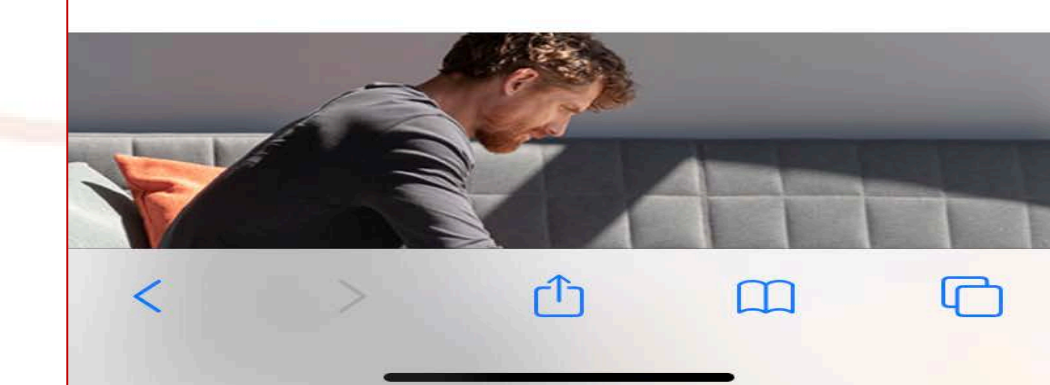

## Step 2: Click on "Sign in"

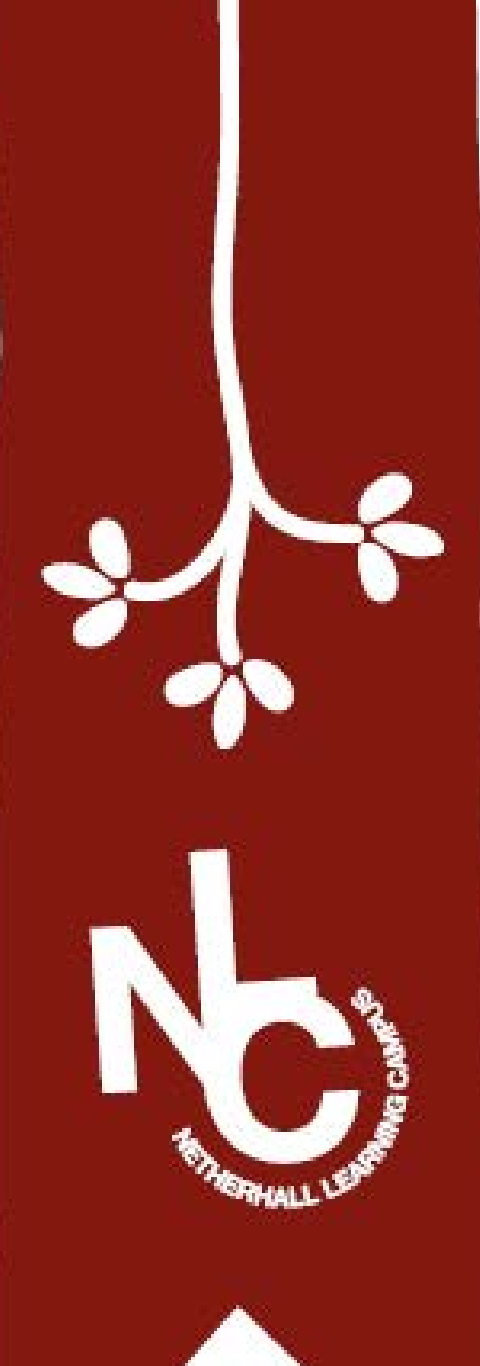

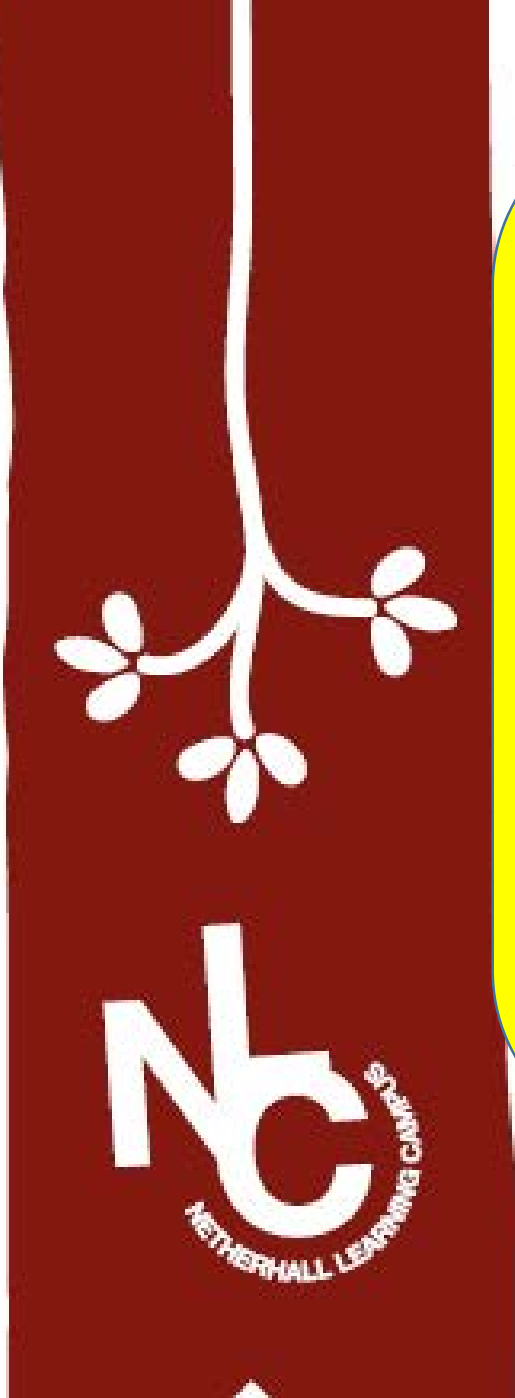

Step 3: Type in your school email address which ends with @nlconline.org.uk

| 14.54                                | G 💻 |
|--------------------------------------|-----|
| AA 🔒 login.microsoftonline.com       | Ç   |
| Microsoft                            |     |
| Sign in                              |     |
| Email address, phone number or Skype |     |
| No account? Create one!              |     |
| Can't access your account?           |     |
| Sign-in options                      |     |
|                                      |     |

Next

 $\prod$ 

Terms of use Privacy & cookies ...

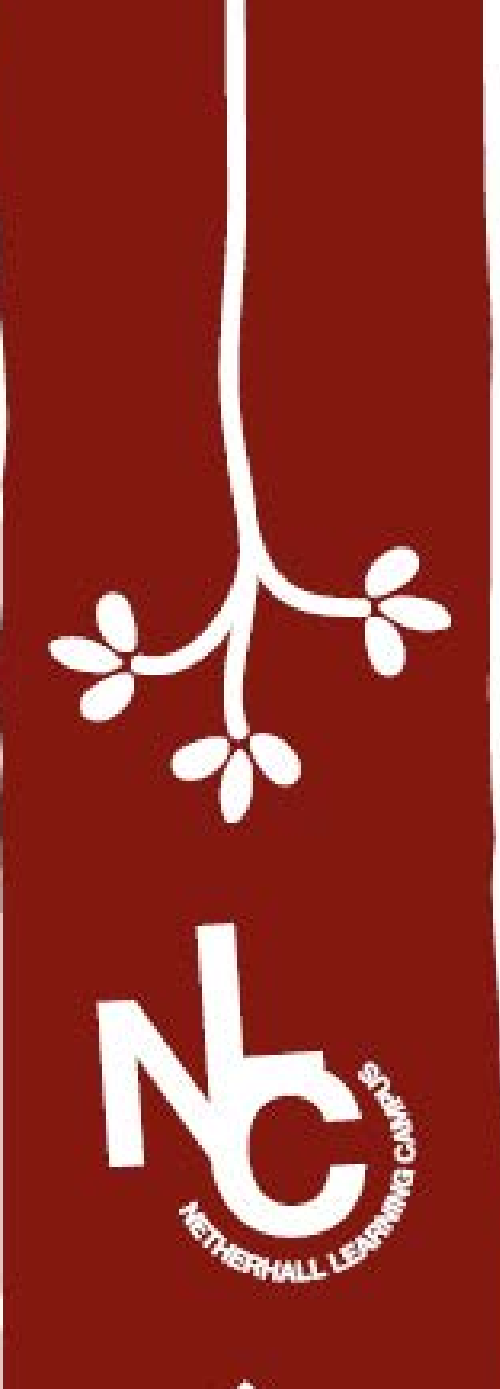

Step 4: Enter your password that you use to sign into any school computer

| Iogin.microsoftonline.com                    |
|----------------------------------------------|
| Microsoft                                    |
| $\leftarrow$ shufflebottomm@nlconline.org.uk |
| Enter password                               |
| Password                                     |
| Forgotten my password                        |
| Sign in                                      |
|                                              |
|                                              |
|                                              |
| ∧ ∨ Done                                     |
|                                              |

3G

14:36

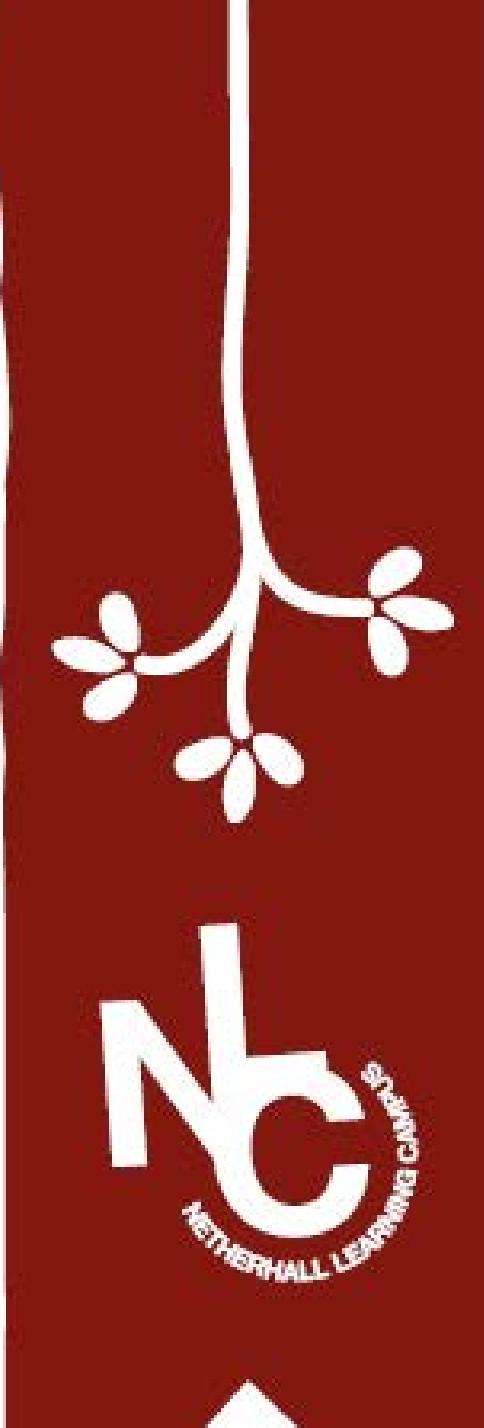

## **SIMs Student**

In a new web browser window – just search "SIMS Student login"

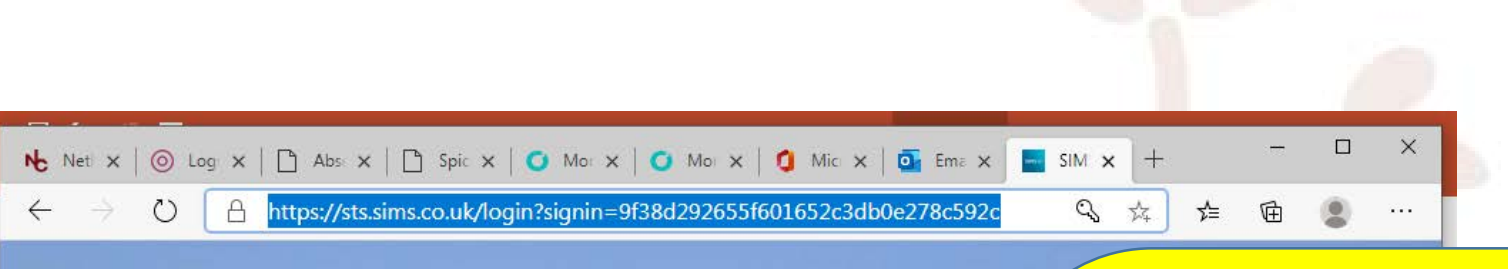

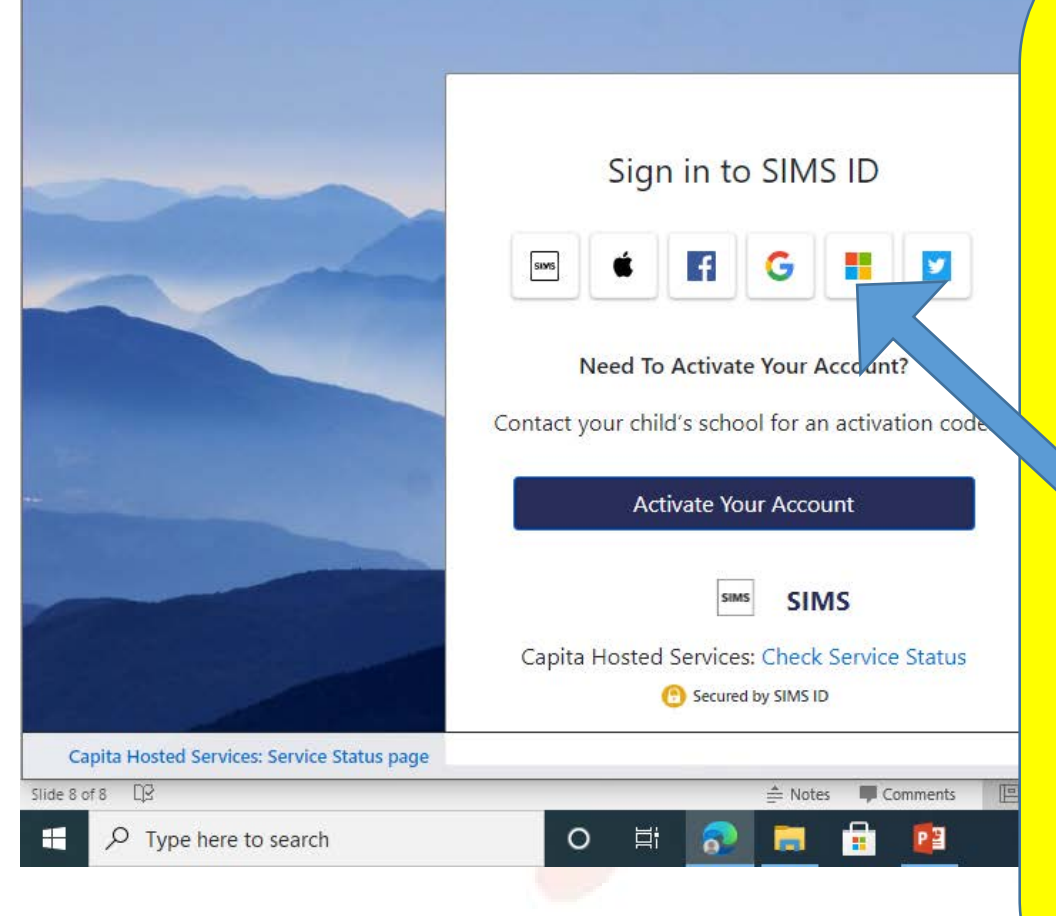

**Click on the Microsoft** icon (4 coloured squares) – it will automatically load up

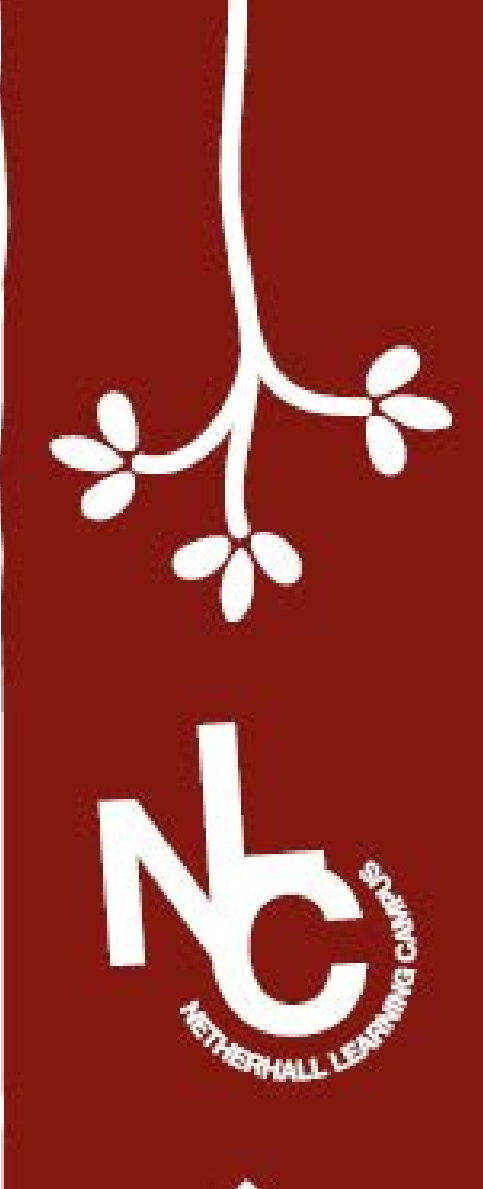